# **Understand Sensor CLI Log In Procedure for Cyber Vision**

# Contents

Introduction Hardware Sensor - IC3000 Before Cyber Vision Version 4.3.0 Cyber Vision 4.3.0 Version Onwards Network Sensors

# Introduction

This document describes the Sensor CLI login procedure for both network and hardware sensors of Cisco Cyber Vision.

## Hardware Sensor - IC3000

**Before Cyber Vision Version 4.3.0** 

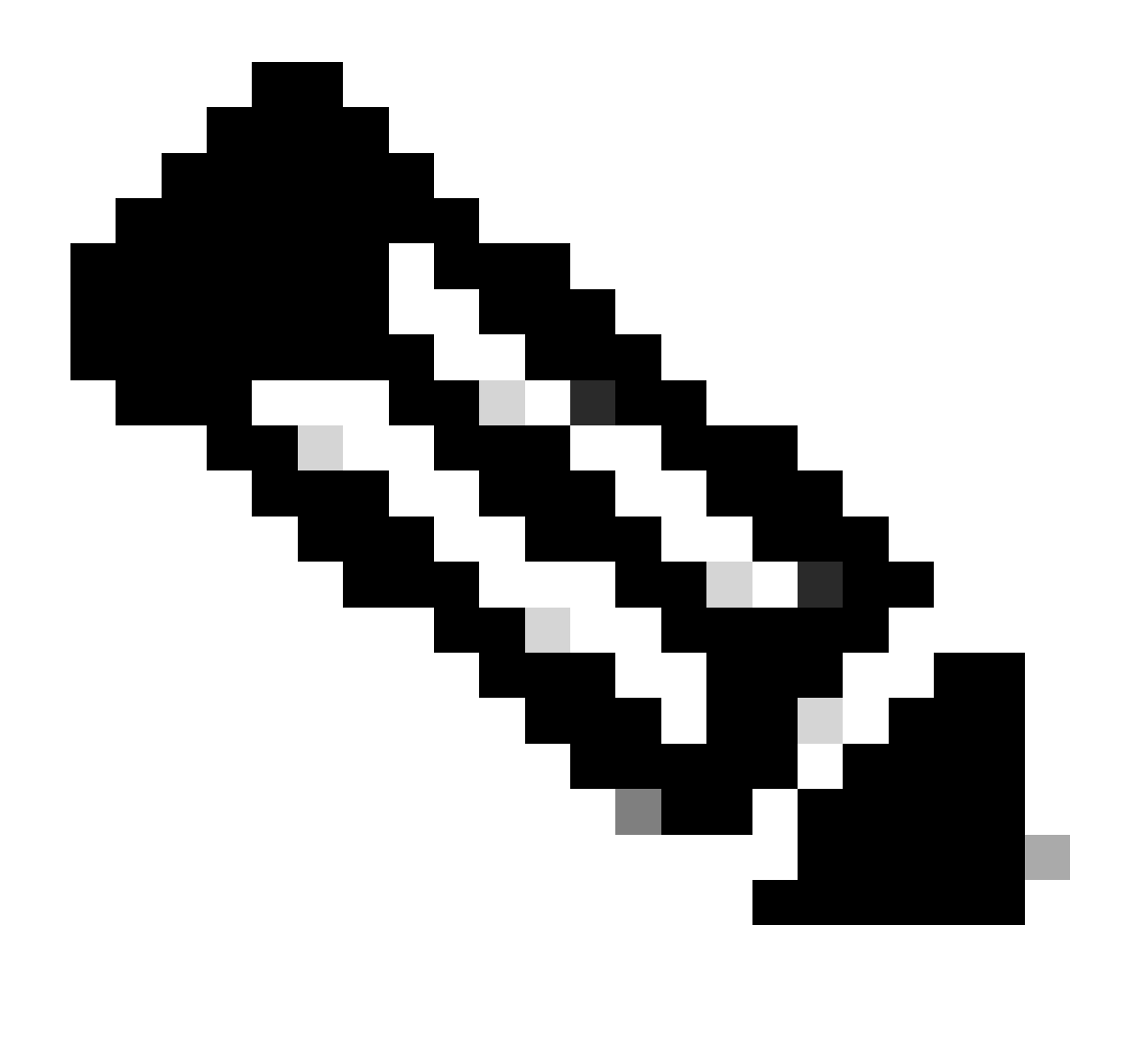

**Note**: Before the Cyber Vision version 4.3.0, the IC3000 sensor was deployed as a Virtual Machine (VM) in the Cisco IOx ((Cisco IOs + linuX) is an end-to-end application framework that provides application-hosting capabilities for different application types on Cisco network platforms) local manager.

Login to the IC3000 local manager interface (<u>https://ip\_address:8443</u>) as an admin user, navigate to applications and then click the **manage** app option.

| Applications App G          | Froups Remote Docker          | Workflow Docker Layers |
|-----------------------------|-------------------------------|------------------------|
|                             |                               |                        |
| Cisco_Cyber_Visio           | on                            | RUNNING                |
| Cyber Vision Sensor Image f | or IC3000                     |                        |
| <b>TYPE</b><br>vm           | VERSION<br>4.2.4+202308232047 | PROFILE<br>custom      |
| Memory *                    |                               | 90.0%                  |
| CPU *                       |                               | 100.0%                 |
| Stop                        | 🌣 Manage                      |                        |
|                             |                               |                        |
|                             |                               |                        |

Choose the App-info menu, and click the **Cisco\_Cyber\_Vision.pem** option present in the App Access section as shown:

| Resources | App-Console | App-Config | App-info | App-DataDir | Logs |  |
|-----------|-------------|------------|----------|-------------|------|--|
|           |             |            |          |             |      |  |

| Application information |                                      |  |  |  |  |
|-------------------------|--------------------------------------|--|--|--|--|
| ID:                     | Cisco_Cyber_Vision                   |  |  |  |  |
| State:                  | RUNNING                              |  |  |  |  |
| Name:                   | Cisco Cyber Vision                   |  |  |  |  |
| Cartridge Required:     | • None                               |  |  |  |  |
| Version:                | 4.2.4+202308232047                   |  |  |  |  |
| Author:                 | Cisco                                |  |  |  |  |
| Author link:            |                                      |  |  |  |  |
| Application type:       | vm                                   |  |  |  |  |
| Description:            | Cyber Vision Sensor Image for IC3000 |  |  |  |  |
| Debug mode:             | false                                |  |  |  |  |

| App Access     |                                                                         |  |  |  |
|----------------|-------------------------------------------------------------------------|--|--|--|
| Console Access | ssh -p {SSH_PORT} -i Cisco_Cyber_Vision.pem<br>appconsole@10.106.13.143 |  |  |  |

Copy the Rivest-Shamir-Addleman (RSA) key present in the **Cisco\_Cyber\_Vision.pem** file. Now, login to the Cyber Vision Center CLI and then create a new file with the RSA key contents in the file.

Using any Linux editor, for example, vi editor (visual editor) creates a file and pastes the contents of the RSA key file into this file (**Cisco\_Cyber\_Vision.pem** is the file name in this example).

| cv-admin@Center-4:~\$                             |  |  |  |  |  |  |
|---------------------------------------------------|--|--|--|--|--|--|
| cv—admin@Center—4:~\$ sudo su —                   |  |  |  |  |  |  |
| root@Center-4:~#                                  |  |  |  |  |  |  |
| root@Center-4:~# vi Cisco_cyber_Vision.pem        |  |  |  |  |  |  |
| root@Center-4:~#                                  |  |  |  |  |  |  |
| root@Center-4:~# chmod 400 Cisco_cyber_Vision.pem |  |  |  |  |  |  |
| root@Center-4:~#                                  |  |  |  |  |  |  |
|                                                   |  |  |  |  |  |  |

Restrict the permissions to the file **Cisco\_Cyber\_Vision.pem**, by using the command **chmod 400**. Now the IC3000 sensor console can be accessed using:

For example, if the Secure Shell (SSH) port configured in the setup is 22, **Cisco\_Cyber\_Vision.pem** is the filename and Local Manager IP address (LMIP) is the IP address of LocalManager, then the result is ssh -p 22 -i Cisco\_Cyber\_Vision.pem appconsole@LMIP.

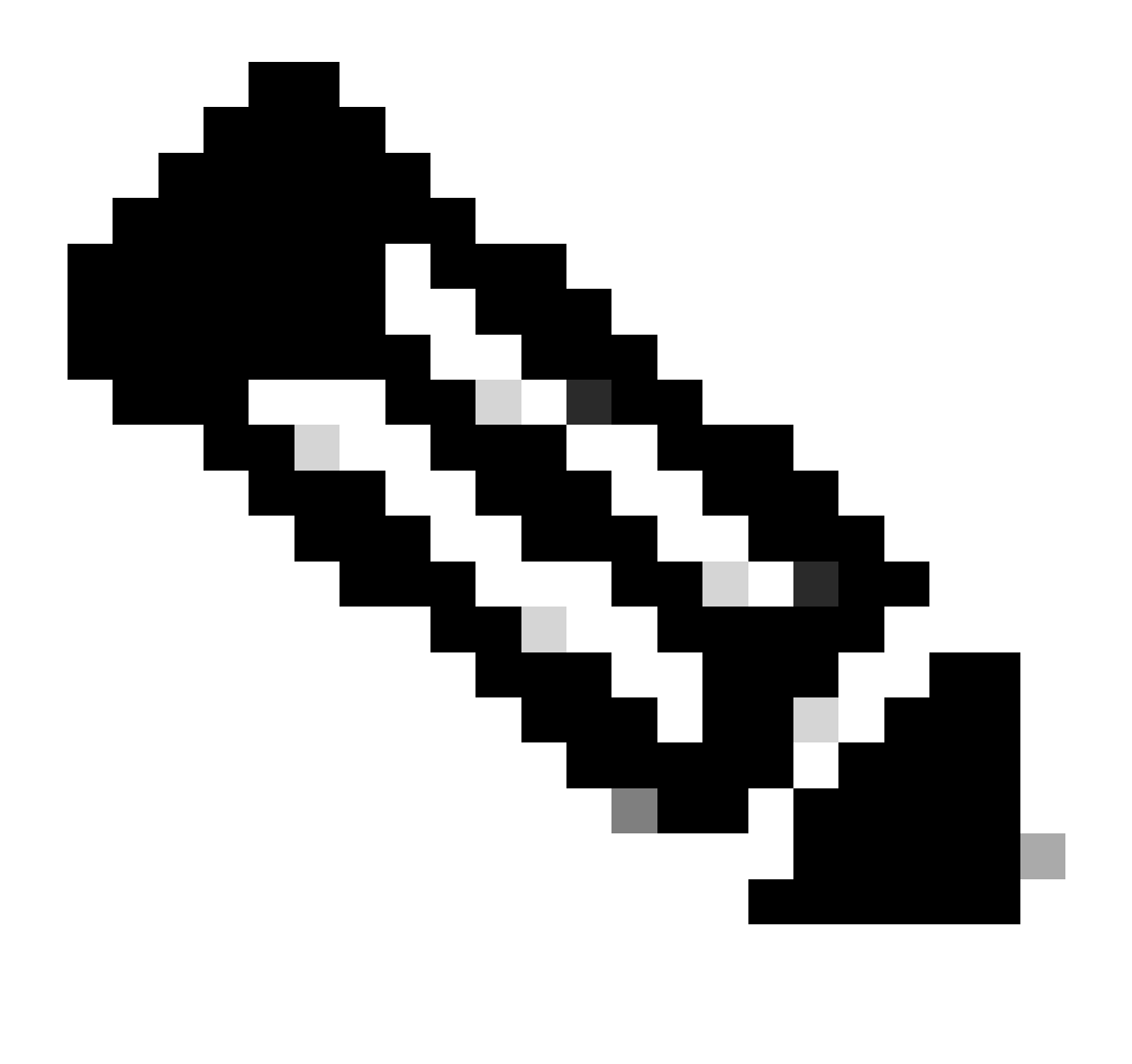

**Note**: The IC3000 certificate changes every time the switch is rebooted and hence this procedure needs to be repeated.

#### **Cyber Vision 4.3.0 Version Onwards**

The Cisco Cyber Vision sensor application for IC3000 format changed from VM to Docker in version 4.3.0. For more details regarding the same, refer to <u>Cisco-Cyber-Vision Release-Notes-4-3-0.pdf</u>.

Login to the IC3000 local manager interface (<u>https://ip\_address:8443</u>) as an admin user, navigate to applications and then click the **manage** app option.

| Applications          | App Groups             | Remote Dock                  | er Workflow | Docker Layers            |  |
|-----------------------|------------------------|------------------------------|-------------|--------------------------|--|
|                       |                        |                              |             |                          |  |
| ccv_senso             | _iox_activ             |                              |             | RUNNING                  |  |
| Cisco Cyber Visio     | n sensor with Active D | Discovery for IC             |             |                          |  |
| <b>TYPE</b><br>docker | 4                      | VERSION<br>.3.0-202311161552 |             | <b>PROFILE</b> exclusive |  |
| Memory *              |                        |                              |             | 100.0%                   |  |
| CPU *                 |                        |                              |             | 100.0%                   |  |
| Sto                   | p ⊀                    | 🎗 Manage                     |             |                          |  |
|                       |                        |                              |             |                          |  |
|                       |                        |                              |             |                          |  |

Then navigate to the App-Console tab in order to access the sensor application.

| ns | App Groups                                          | Remote Do   | ocker Workflow | Docker Layers  | System Info  | System Setting | System Troubleshoot |
|----|-----------------------------------------------------|-------------|----------------|----------------|--------------|----------------|---------------------|
|    | Resources                                           | App-Console | App-Config     | App-info App-l | DataDir Logs |                |                     |
|    | >_ Command                                          |             |                | /bin/sh        |              | ∽ Dis          | connect             |
|    | sh-5.0#<br>sh-5.0#<br>sh-5.0#<br>sh-5.0#<br>sh-5.0# |             |                |                |              |                |                     |

# **Network Sensors**

Login to the respective switch CLI and copy the sensor application ID using this command:

show app-hosting list

### C9300L-24P-4G#sh app-hosting list App id

State

### ccv\_sensor\_iox\_x86\_64

RUNNING

Log in to the sensor application using:

app-hosting connect appid sensor\_app\_name session

For example, in this case, it is app-hosting connect appid ccv\_sensor\_iox\_x86\_64 session.

C9300L-24P-4G#app-hosting connect appid ccv\_sensor\_iox\_x86\_64 session sh-5.0# sh-5.0# sh-5.0#

The prompt shown in the screen capture confirms that the sensor login is successful.